## Per impostare il client Outlook Express, procedi nel seguente modo:

- 1. Apri Outlook o Outlook Express.
- 2. Fai clic sul menu Strumenti, quindi seleziona Account....
- 3. Fai clic su Aggiungi, quindi seleziona Posta....

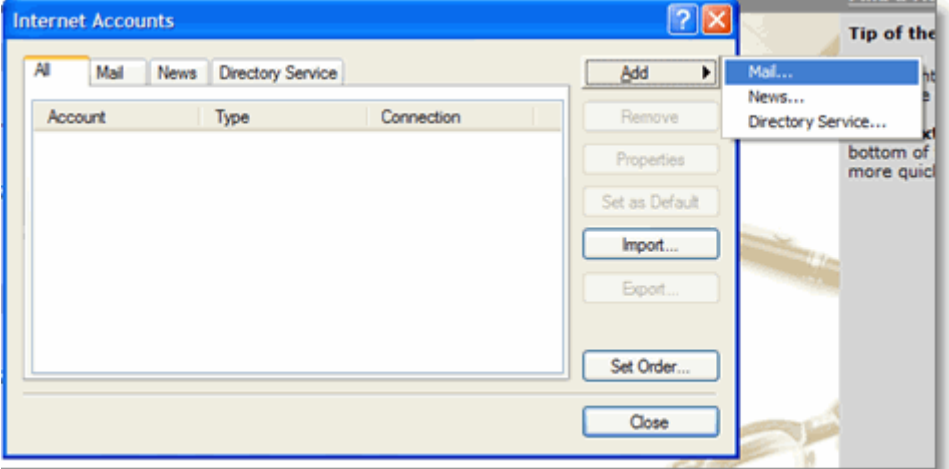

- 4. Inserisci il tuo nome nel campo Nome visualizzato:, quindi fai clic su Avanti.
- 5. Inserisci l'indirizzo email completo (nome utente@tuodominio.xx) nel campo Indirizzo email, quindi fai clic su Avanti.

| Internet Connection Wizard   | ł                                                       |       |
|------------------------------|---------------------------------------------------------|-------|
| Internet E-mail Address      |                                                         | ×     |
| Your e-mail address is the a | ddress other people use to send e-mail messages to you. |       |
| E-mail address:              | utente@tuodominio                                       |       |
|                              | For example: someone@microsoft.com                      |       |
|                              | < Back Next > Ca                                        | ancel |

6. Inserisci pop.consortech.it nel campo Server posta in arrivo (POP3, IMAP o HTTP):. Inserisci smtp.consortech.it nel campo Server posta in uscita (SMPT):.

Outlook Express - Guida introduttiva

| Internet Connection Wizard                                                                          | ×      |
|----------------------------------------------------------------------------------------------------|--------|
| E-mail Server Names                                                                                 | Ķ      |
| My incoming mail server is a POP3 server.                                                           |        |
| Incoming mail (POP3, IMAP or HTTP) server:                                                          |        |
| pop.consortech.it                                                                                   |        |
| An SMTP server is the server that is used for your outgoing e-mail.<br>Outgoing mail (SMTP) server: |        |
| smtp.consortech.it                                                                                  |        |
|                                                                                                    |        |
| < Back Next >                                                                                       | Cancel |

- 7. Fai clic su Avanti.
- Inserisci il tuo indirizzo email completo (inclusi "@tuodominio.xx") nel campo Nome account:. Inserisci la password dell'email nel campo Password: e fai clic su Successivo.

| Internet Connection Wizard                                                                         |                                                                                                    | X     |
|----------------------------------------------------------------------------------------------------|----------------------------------------------------------------------------------------------------|-------|
| Internet Mail Logon                                                                                |                                                                                                    | ×     |
| Type the account name and                                                                          | password your Internet service provider has given you.                                                                             |       |
| Account name:                                                                                      | utente@tuodominio.xx                                                                                                    |       |
| Password:                                                                                          | •••••                                                                                                    |       |
| If your Internet service provide<br>(SPA) to access your mail acc<br>Authentication (SPA)' check b | Remember password<br>r requires you to use Secure Password Authentication<br>punt, select the "Log On Using Secure Password<br>ox. |       |
| Log on using Secure Passi                                                                          | vord Authentication (SPA)                                                                                                    |       |
|                                                                                                    | < Back Next > Co                                                                                                    | ancel |

- 9. Fai clic su Fine.
- 10. Seleziona mail.tuodominio.xx alla voce Account, quindi fai clic su Proprietà.

| nternet Accounts |                     |               | 2 🛛            |
|------------------|---------------------|---------------|----------------|
| Al Mai Ner       | vs Directory Servic | Ð             | <u>A</u> dd ►  |
| Account          | Туре                | Connection    | Remove         |
| Pop.gmail.com    | mail (default)      | Any Available | Properties     |
|                  |                     |               | Set as Default |
|                  |                     |               | Import         |
|                  |                     |               | Export         |
|                  |                     |               |                |
|                  |                     |               | Set Order      |
|                  |                     |               | Close          |
|                  |                     |               |                |

- 11. Seleziona la scheda Avanzate.
- 12. Inserisci le seguenti informazioni:\*
  - Inserisci 587 nel campo Server posta in uscita (SMTP):.
  - Server posta in arrivo (POP3). La porta viene impostata sul valore 110.

| 염 pop.gmail.com Properties 🔹 💽 🔀                     |
|------------------------------------------------------|
| General Servers Connection Security Advanced         |
| Server Port Numbers                                  |
| Outgoing mail (SMTP): 587 Use Defaults               |
| This server requires a secure connection (SSL)       |
| Incoming mail (POP3): 110                            |
| This server requires a secure connection (SSL)       |
| Server Timeouts Long 1 minute                        |
| Sending Break apart messages larger than 60  KB      |
| Delivery                                             |
| Leave a copy of messages on server                   |
| Remove from server after 5 🖨 day(s)                  |
| Remove from server when deleted from 'Deleted items' |
| OK Cancel Apply                                      |

\*L'ordine dei campi del server di posta **in uscita** e **in arrivo** varia a seconda della versione. Assicurati di aver compilato tutti i campi con i dati corretti.

13. Ritorna alla scheda **Server**, quindi seleziona la casella in corrispondenza di **Autenticazione del server necessaria**.

Outlook Express - Guida introduttiva

| Prop.gmail.com Properties                                     | ? 🛛      |
|---------------------------------------------------------------|----------|
| General Servers Connection Security Advance                   | be       |
| Server Information                                            |          |
| My incoming mail server is a POP3 server.                     |          |
| Incoming mail (POP3): pop.consortech.                         | it       |
| Outgoing mail (SMTP): smtp.consorted                          | n.it     |
| Incoming Mail Server                                          |          |
| Account name: utente@tuodom                                   | ninio.xx |
| Password:                                                     |          |
| Remember password Log on using Secure Password Authentication |          |
| Outgoing Mail Server                                          |          |
| My server requires authentication                             | Settings |
|                                                               |          |
|                                                               |          |
| OK Cancel                                                     | Apply    |

14. Fai clic su **OK**.

Congratulazioni! Hai completato la configurazione del client per inviare e ricevere messaggi di posta.

aggiornato 10/11/2010